### เข้าเว็บไซต์ของสหกรณ์ออมทรัพย์ฯ พม. www.coopmsds.com

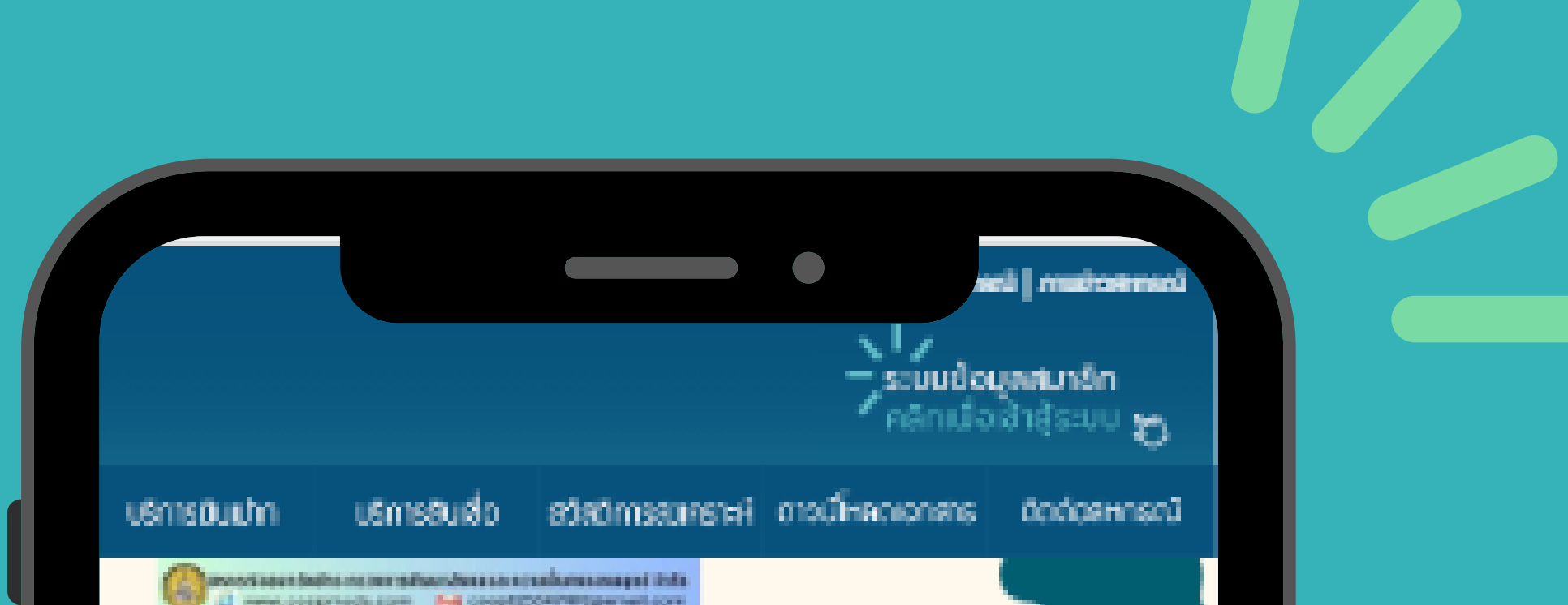

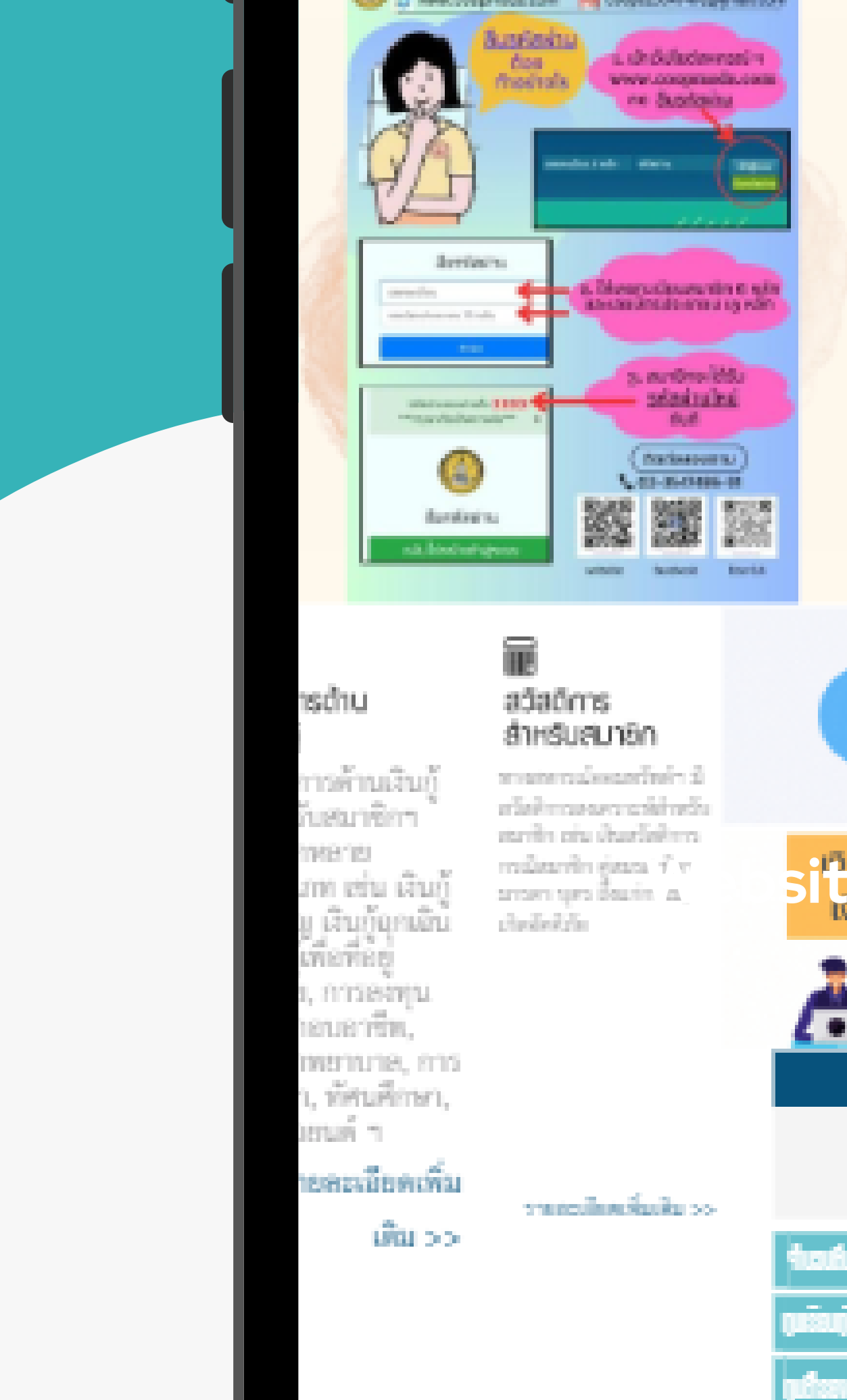

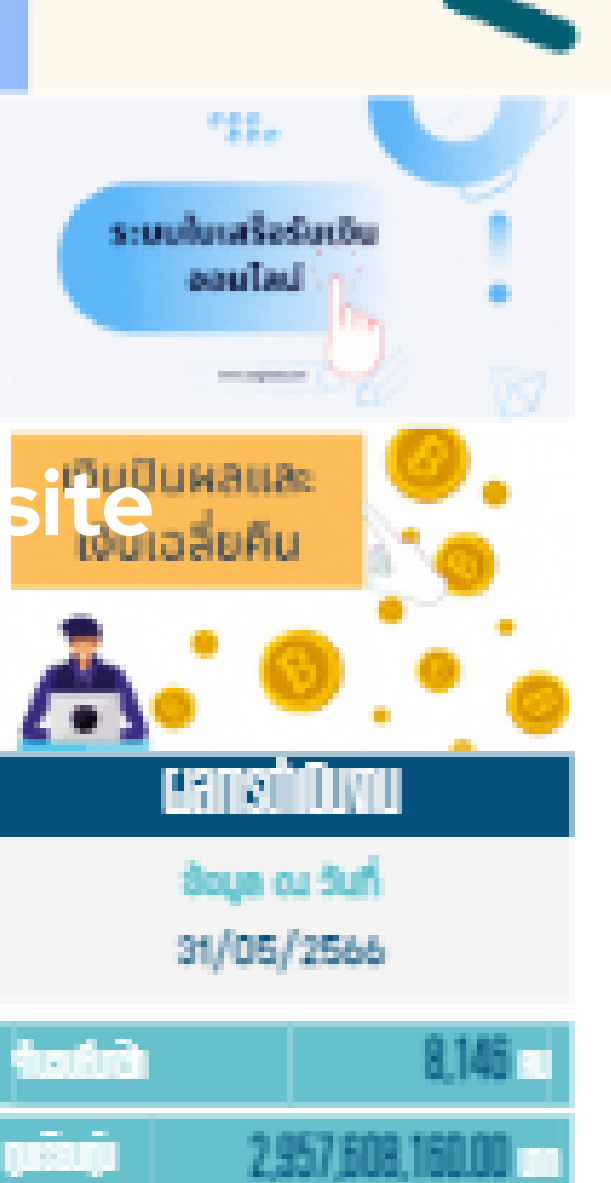

439,880,039.43

### คลิกที่เมนู "ระบบใบเสร็จรับเงินออนไลน์" เพื่อเข้าสู่ระบบ

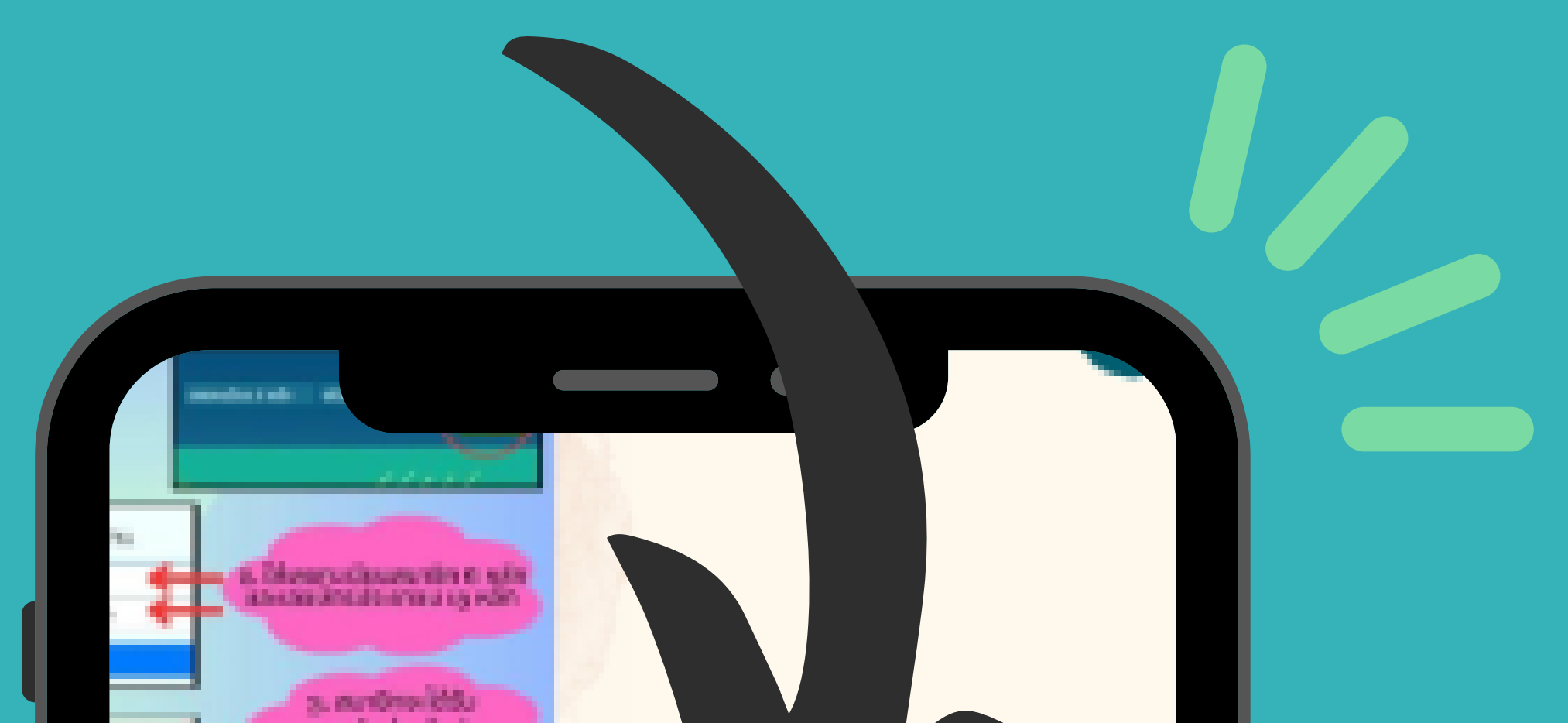

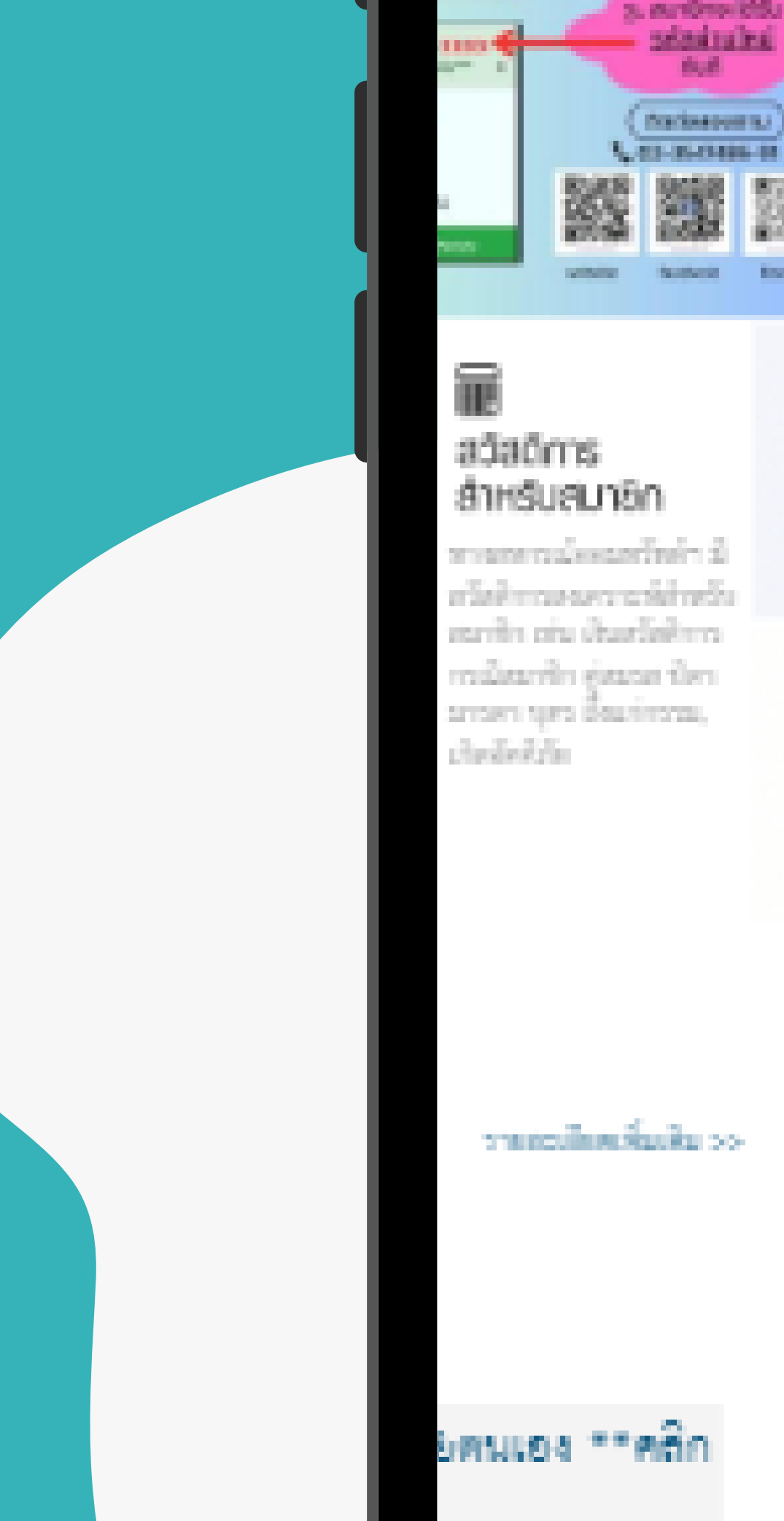

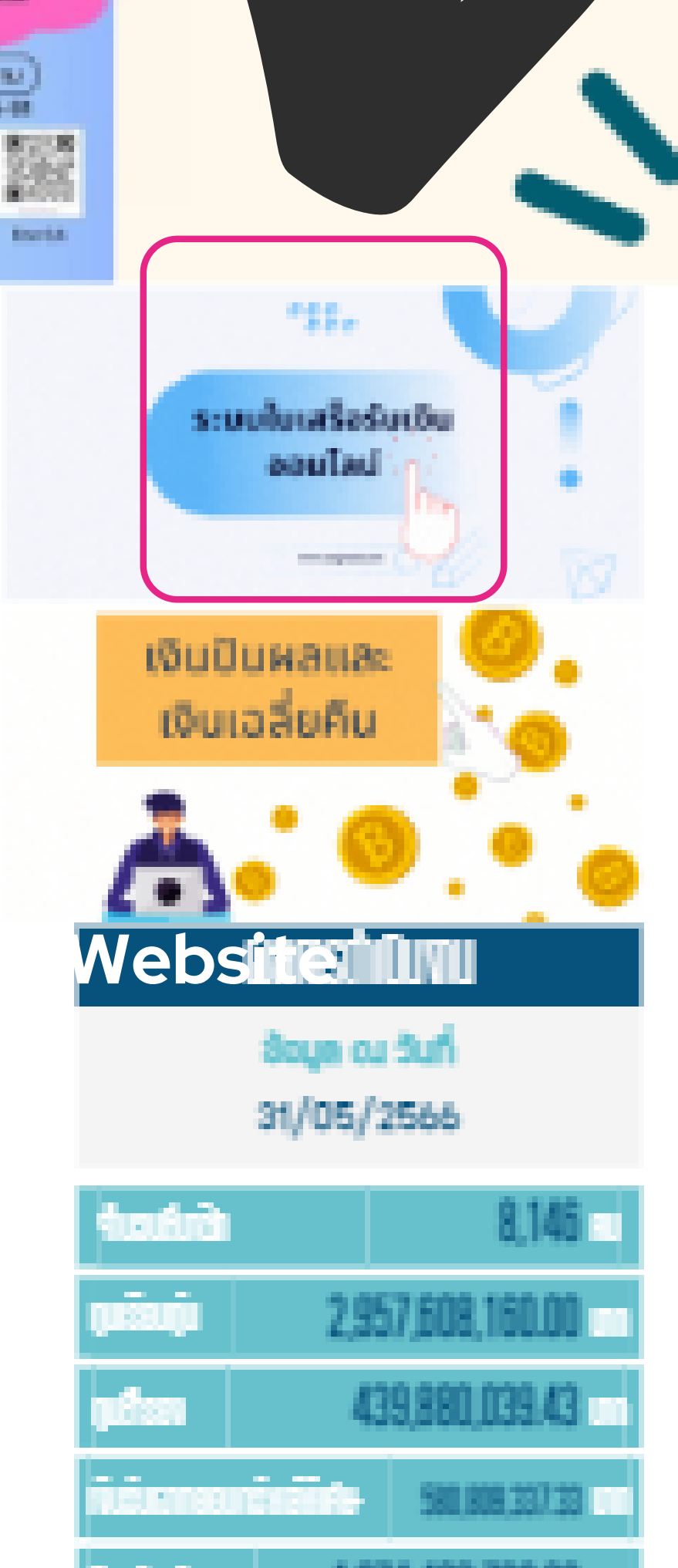

### เลือกเดือนที่ท่านต้องการดูใบเสร็จ

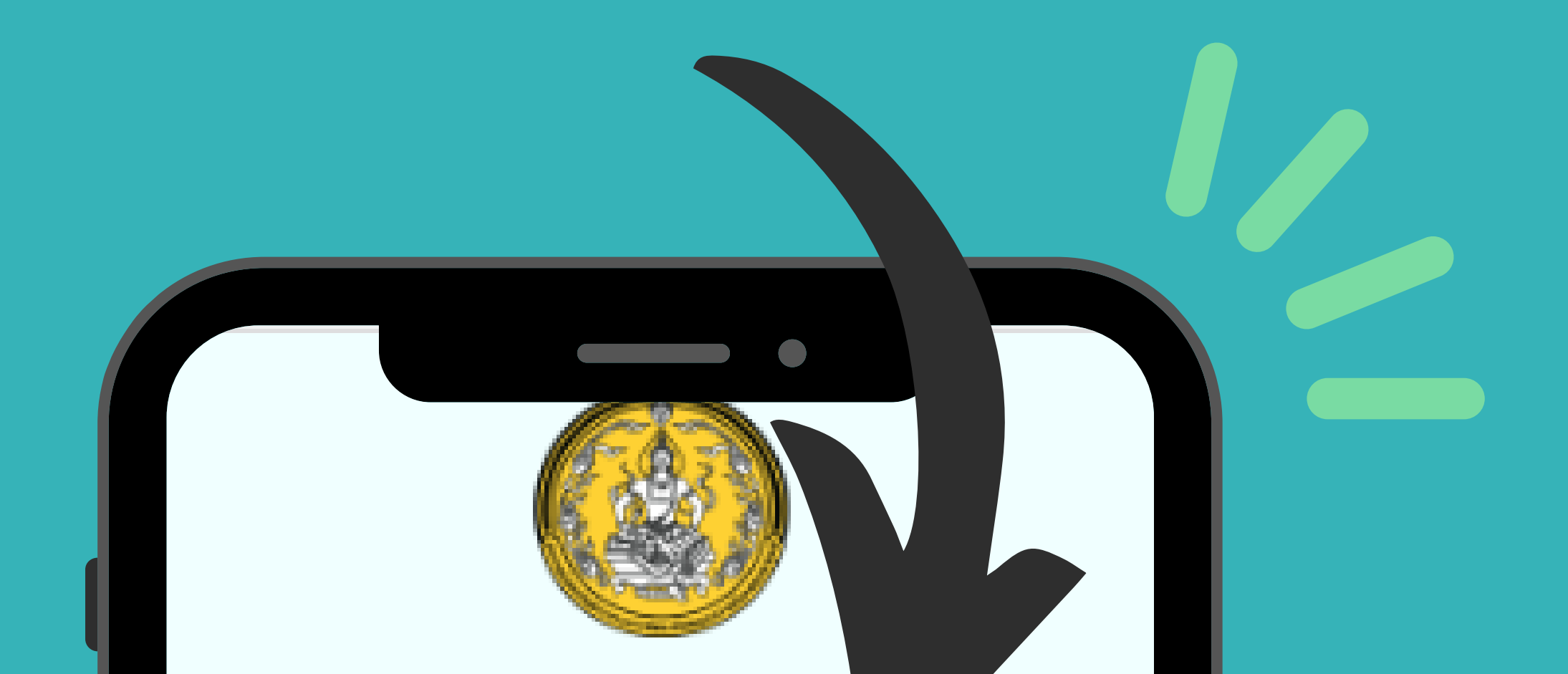

Y

เดือน มิถุนายน 2566

ระบบใบเสร็จรับเงิน ออนไลน์

#### เลขทะเบยน 6 หลัก

#### รหัสผ่าน

ตกลง

Website

© สหกรณ์ออมทรัพย์กระทรวงการพัฒนาสังคมและความ มั่นคงของมนุษย์ จำกัด

### กรอกเลขทะเบียน 6 หลัก และ รหัสผ่าน 4 หลัก ของสมาชิก จากนั้นกดปุ่ม <mark>"ตกลง</mark>"

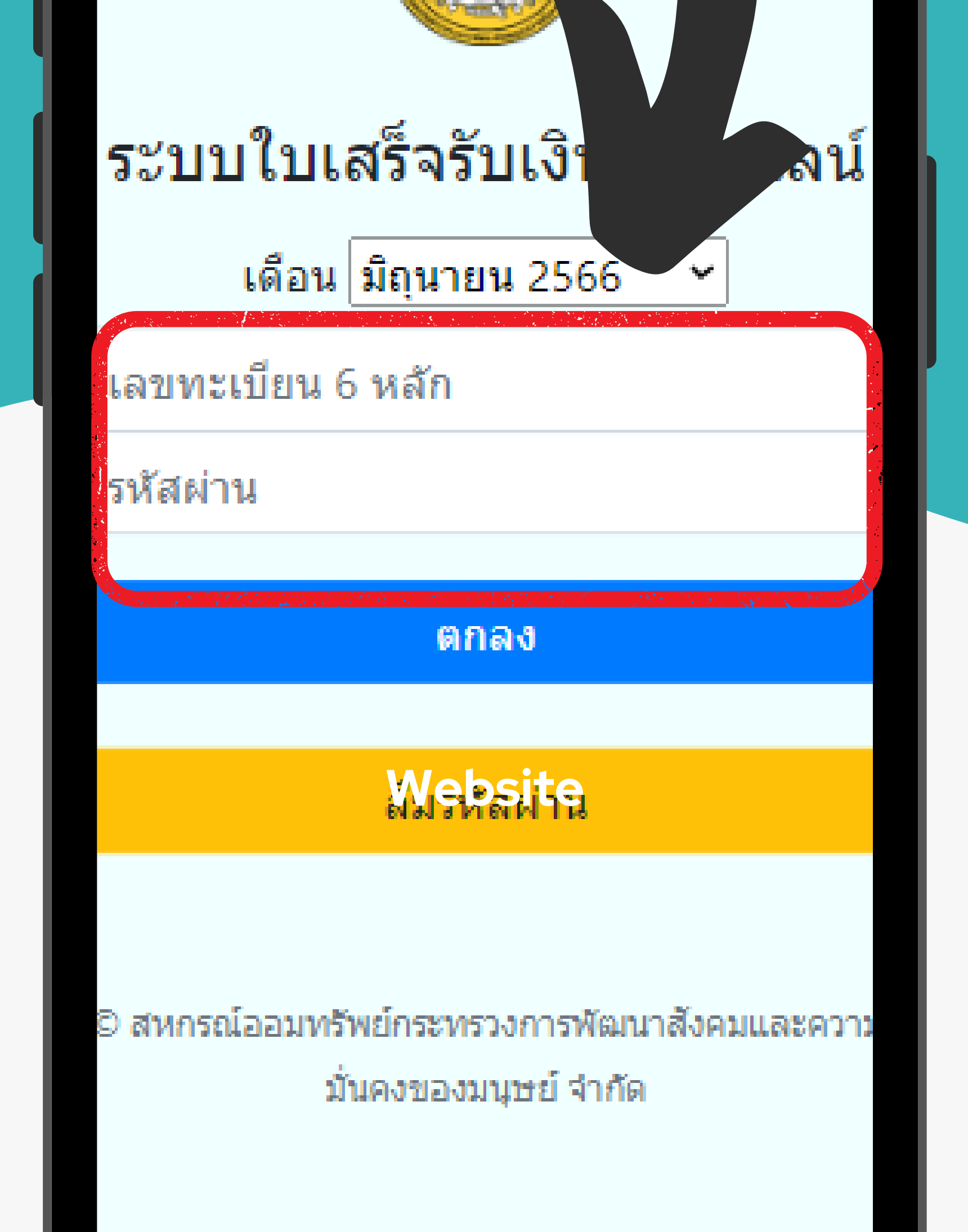

### เพียงเท่านี้ ท่านก็สามารถดู ใบเสร็จออนไลน์ ได้ทันที

ณ์ออมทรัพย์กระทรวงการพัฒนาสังคมและความมั่นคง**ข** 

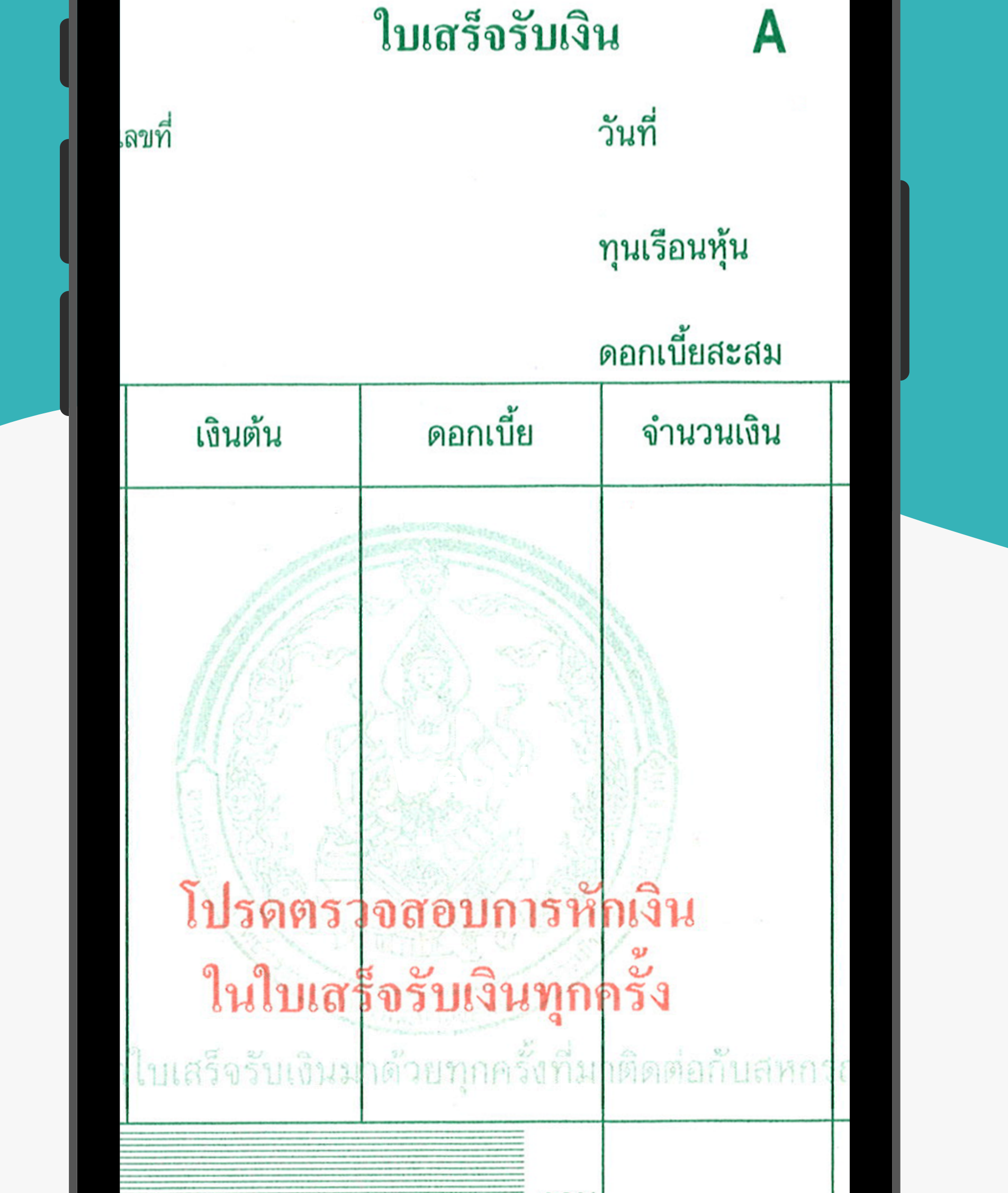